McAfee Security Connected Integrating ePO and MFECC

W McAfee

# Table of ContentsOverview3User Accounts & Privileges3Prerequisites3Configuration Steps3Value Add12

### **Overview**

The integration between ePolicy Orchestrator 4.6.6 (ePO) and McAfee Firewall Enterprise Control Center 5.3.1 (MFECC) creates a trusted communication channel allowing MFECC to send top-level data from multiple firewalls to ePO.

It is possible to view or drill down for detailed data on a firewall or the Control Center that monitors it. Added visibility includes:

- Firewall alerts
   Firewall health statistics
- 3. Historical performance trends
- 4. Tracking of version and patch levels
- 5. Hosts and endpoints used in policies
- 6. Host profile information directly from analytical tools

Alternatively MFECC admins can query ePO for host data on any network object or IP address.

This integration leverages McAfee Firewall Enterprise ePO extension 5.3.0. Note: McAfee Firewall Enterprise ePO extension 5.3.0 is not compatible with ePolicy Orchestrator 5.x, only ePolicy Orchestrator 4.6.6.

## **User Accounts & Privileges**

Integration will require:

Firewall Enterprise Control Center Administrator account. ePO Global Admin account. The steps below cover adding an optional Control Center admin user in ePO with the necessary permission sets.

## **Prerequisites**

The McAfee Firewall Enterprise ePO extension 5.3.0 can be downloaded from the McAfee Product Download page. Log in with your Grant number to access this extension in the Firewall Related Software.

No changes are required prior to setting up integration between ePO and MFE.

# **Configuration Steps**

Install the McAfee Firewall Enterprise ePO extension.

1. Log on to ePolicy Orchestrator.

| Log On to ePolicy Orchestrator |                           |                            |    |  |
|--------------------------------|---------------------------|----------------------------|----|--|
| ePolicy Orchestrator 4.6       |                           | McAfee<br>An Intel Company |    |  |
| User name:                     | admin                     |                            |    |  |
| Password:                      | •••••                     |                            |    |  |
| Language:                      | English                   | T                          |    |  |
| Copyright 2008-2012            | McAfee, Inc. All Rights R | Reserved.                  | On |  |

2. In the ePolicy Orchestrator console, **select** Menu  $\rightarrow$  Software  $\rightarrow$  Extensions.

| Menu              | Dashboa        | rds | Dashboards System Tree Queries & Rep                                                |
|-------------------|----------------|-----|-------------------------------------------------------------------------------------|
| Reporting         | •              |     | Master Repository<br>View and edit the packages in the Master Repository.           |
| Systems<br>Policy | <u> </u>       |     | Distributed Repositories<br>Create and edit HTTP, FTP, or UNC package repositories. |
| Software          | ► <sup>#</sup> |     | Extensions<br>Install or remove extensions to alter functionality.                  |

3. At the bottom of the Extensions pane on the left side of the Extensions page, **click** Install Extension.

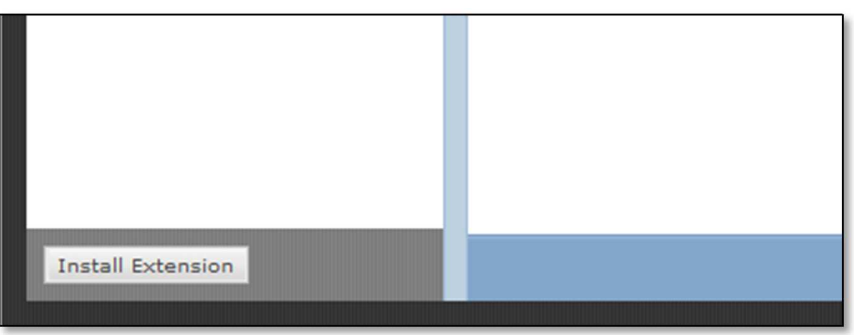

4. Browse to the Firewall Enterprise ePolicy Orchestrator Extension .zip file you downloaded from the McAfee downloads page. Click Open to select the file, then click OK to proceed with the selection. Click OK to install the extension.

| Install Extension                               |        |        |
|-------------------------------------------------|--------|--------|
| Select an extension (ZIP) file to install:      |        |        |
| kes\Downloads\McAfeeFirewallEnterprise_V530.zip | Browse |        |
|                                                 |        |        |
|                                                 |        |        |
|                                                 |        |        |
|                                                 |        |        |
|                                                 |        |        |
|                                                 |        |        |
|                                                 |        |        |
|                                                 | OF     | Cancel |

5. In the ePO console select Menu  $\rightarrow$  User Management  $\rightarrow$  Permission Sets.

| Menu Extensions      |                                                                                                    | Dashboards   | System Tree                                                | Queries & Reports             | Polic                      |        |
|----------------------|----------------------------------------------------------------------------------------------------|--------------|------------------------------------------------------------|-------------------------------|----------------------------|--------|
|                      |                                                                                                    |              |                                                            |                               |                            |        |
| Reporting            | × (                                                                                                    | Con          | <b>ers</b><br>figure user account                          | s for this server.            |                            |        |
| Systems              | Image: 1 minute of the second second seco |              |                                                            |                               |                            |        |
| Policy               | ►                                                                                                    | Defi<br>proc | rmission Sets<br>ne the permission s<br>ducts users can ma | sets for users to al<br>nage. | low or deny what section   | ns and |
| Software             | •                                                                                                    | View<br>sett | dit Log<br>w changes made to<br>tings, and permissio       | the server configu            | ration, including users, s | server |
| Automation           | <b>F</b>                                                                                                    |              |                                                            |                               |                            |        |
| Risk & Compliance    | •                                                                                                    | Add          | ntacts<br>or manage your pe                                | rsonal contacts.              |                            |        |
| Data Protection      | •                                                                                                    |              |                                                            |                               |                            |        |
| Data Loss Prevention | •                                                                                                    |              |                                                            |                               |                            |        |
| Common Catalog       | •                                                                                                    |              |                                                            |                               |                            |        |
| Gateway Protection   | *                                                                                                    |              |                                                            |                               |                            |        |
| User Management      | •                                                                                                    |              |                                                            |                               |                            |        |

6. Create a permission set that allows data transmission. Select New from the bottom of the page.

|                           | Data center:                | No |
|---------------------------|-----------------------------|----|
|                           | Data Loss Prevention:       | No |
|                           | Data Loss Prevention (DLP): | No |
| Permission Sets Actions 🗸 | Actions V                   | ,  |

#### 7. Name the Permission Set and click save.

| New Permission Set | a a second a second a second a second a second a second a second a second a second a second a second a second a |
|--------------------|----------------------------------------------------------------------------------------------------|
| Name:              | Firewall Admin                                                                                                  |
|                    |                                                                                                    |

8. Edit the permission set to have full rights for McAfee Firewall Enterprise.

| Edit Permission Set Firewall Admin : McAfee Firewall Enterprise |                                                                                                    |  |  |
|-----------------------------------------------------------------|----------------------------------------------------------------------------------------------------|--|--|
| Firewall Enterprise Control Center                              | <ul> <li>No permissions</li> <li>View Firewall Enterprise Control Center managed firewalls</li> <li>Manage and view Firewall Enterprise Control Center servers and firewalls</li> </ul> |  |  |
| Remote host information query                                   | ☑ Provide host information to a remote Firewall Enterprise Control Center                                                                                                    |  |  |
| Firewall Enterprise data exchange                               | Permit data exchange with Firewall Enterprise systems.                                                                                                    |  |  |

- 9. [Optional] Consider adding the following permissions as well if the user created will need to log into ePO and view/create dashboards and queries.
  - a. Audit log View and purge audit log files.
  - b. Dashboards Use public dashboards, and edit and create personal dashboards.

  - c. Extensions Install and remove extensions.
    d. McAfee Firewall Enterprise View and manage firewalls.

  - Registered servers Use, create, and edit registered servers.

10. Create a new user with that permission set. In the ePO Console select Menu  $\rightarrow$  User Management  $\rightarrow$  Users.

| Menu<br>V            | Permission Sets | Darbharde Susten Tan Ouries & Reaster Police                                                                      |
|----------------------|-----------------|----------------------------------------------------------------------------------------------------|
|                      |                 | Dasilobalds System free Quelles & Reports Policy                                                                  |
| Reporting            | •               | <b>Users</b><br>Configure user accounts for this server.                                                          |
| Systems              | -               | Demoission Sets                                                                                                   |
| Policy               | <u>۲</u>        | Define the permission sets for users to allow or deny what sections and products users can manage.                |
| Software             | •               | Audit Log<br>View changes made to the server configuration, including users, server<br>settings, and permissions. |
| Automation           | •               | Contacts                                                                                                    |
| Risk & Compliance    | •               | Add or manage your personal contacts.                                                                             |
| Data Protection      | •               |                                                                                                    |
| Data Loss Prevention | •               |                                                                                                    |
| Common Catalog       |                 |                                                                                                    |
| Gateway Protection   |                 |                                                                                                    |
| User Management      | •               |                                                                                                    |

11. Click New User at the bottom left. Give the user a name and assign a password. Authentication type can be ePO authentication.

| New User             |                                               |
|----------------------|-----------------------------------------------|
| User name:           | mfeadmin                                      |
| Logon status:        | <ul> <li>Enabled</li> <li>Disabled</li> </ul> |
| Authentication type: | ePO authentication     Password:              |
|                      | Contirm password:                             |

| Permission sets: | <ul> <li>Global administrator</li> <li>Selected permission sets:</li> <li>Executive Reviewer</li> </ul> |
|------------------|----------------------------------------------------------------------------------------------------|
|                  | Firewall Admin     Global Reviewer     Group Admin                                                      |

Set up Firewall Enterprise Control Center to transmit data to ePolicy Orchestrator.

1. Log on to the Control Center Client application.

2. In the Client application navigation bar, select Control Center.

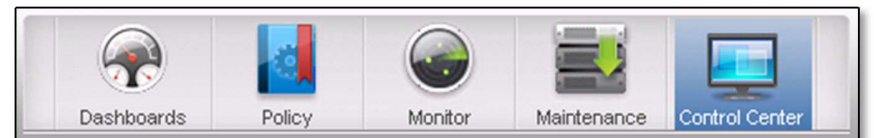

3. In the Control Center tree, expand the Settings node.

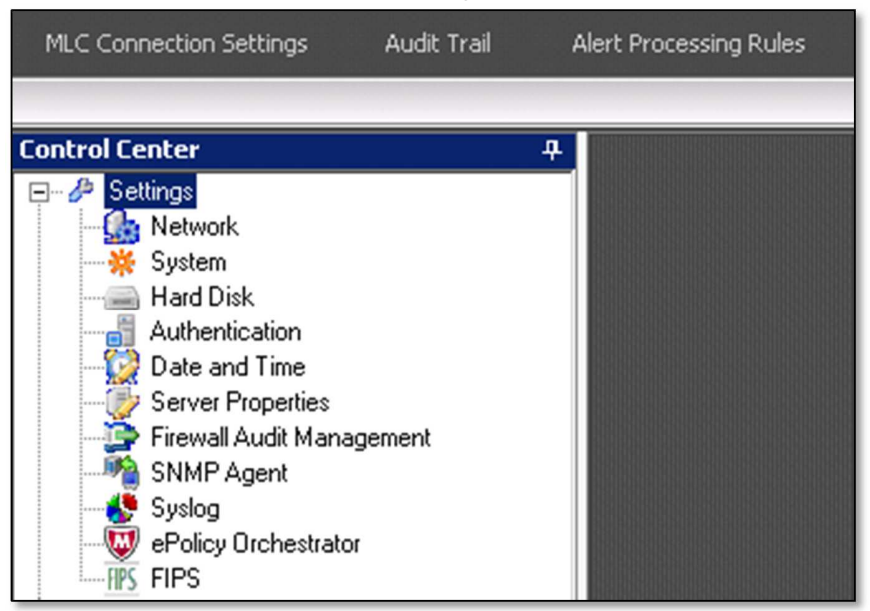

4. Double-click ePolicy Orchestrator. The ePolicy Orchestrator Settings window appears. Make sure that the ePO Reports tab is selected.

| M ePolicy Orchestrator Settings                              | _ = X  |
|--------------------------------------------------------------|--------|
| ePD Reports Control Center User                              | ОК     |
| Allow Control Center to retrieve reports from the eP0 server | Cancel |
| PD Server Information                                        |        |
| Hostname: 172.18.16.165 Port: 9004 🚍                         |        |
| Username: mfeadmin                                           |        |
| Password:                                                    |        |
| Confirm password:                                            |        |
|                                                              |        |
|                                                              | ///    |

- 5. Complete the fields on the ePO Reports tab.
  - a. Allow Control Center to retrieve reports from the ePO server Select this checkbox. This checkbox determines whether the Control Center will be able to retrieve reports from the ePolicy Orchestrator server. This checkbox is deselected by default.
  - b. ePO Server Information Use the fields in this area to configure the settings that are required to access the ePolicy Orchestrator server. All of the fields in this area are required if the Allow Control Center to retrieve reports from the ePO server checkbox is selected.
    - Hostname Type the IP address or host name of the ePolicy Orchestrator server you want the Control Center to communicate with.
    - Port Specify the port that will be used to communicate with the ePolicy Orchestrator server. The default value is port 8443.
    - Username Type the user name that is required to access the ePolicy Orchestrator server. Password — Type the password for the ePolicy Orchestrator user name.
    - Confirm password Type the password again to confirm it.
- 6. Click the Control Center User tab.

| MePolicy Orchestrator Settings                                                                     | _ = X  |
|----------------------------------------------------------------------------------------------------|--------|
| ePO Reports Control Center User                                                                    | ОК     |
| A user with special ePO privileges has not been created.<br>To create the user, click Create User. | Cancel |
| Create User                                                                                        |        |
|                                                                                                    |        |
|                                                                                                    |        |
|                                                                                                    | li.    |

7. Click Create User. The Control Center User Manager window appears.

| all Control Center Ad | ministrator              |                            |                |      | _ = ×  |
|-----------------------|--------------------------|----------------------------|----------------|------|--------|
| 🔽 Account enable      | d                        |                            | C Account loc  | sked | ΠΚ     |
| User name:            | ссеро                    |                            | Full name:     |      | Cancel |
| Password:             | •••••                    |                            | Email address: |      |        |
| Confirm:              | ••••                     |                            |                |      |        |
|                       |                          |                            |                |      |        |
|                       |                          |                            |                |      |        |
| Roles Firewall A      | .ccess List   Time Resti | ictions                    |                |      |        |
| Role                  | Description              |                            |                |      |        |
| Administrator         | Administrator w          | th full access to everythi | ng             |      |        |
| VPN Adminis           | rator – Manage VPN A     | ccess                      |                |      |        |
| 🔲 🔲 Audit and Ale     | rt A Manage Audits       | and Alerts                 |                |      |        |
| Audit and Ale         | rt M Monitor Audits      | ind Alerts                 |                |      |        |
| ePolicy Orch          | estra ePolicy Orches     | rator                      |                |      |        |
|                       |                          |                            |                |      |        |
|                       |                          |                            |                |      |        |
|                       |                          |                            |                |      |        |
|                       |                          |                            |                |      |        |
|                       |                          |                            |                |      |        |
|                       |                          |                            |                |      |        |

- 8. Create a new user with the ePolicy Orchestrator role.
  - a. Select the Account Enabled checkbox to enable the ePolicy Orchestrator user.
  - Type a user name and password for the ePolicy Orchestrator user. Make note of this user name and password, because you will need to specify both values when you register this Control Center Management Server with the ePolicy Orchestrator server.
  - c. On the Roles tab, select the ePolicy Orchestrator checkbox.
  - d. Click OK. The ePolicy Orchestrator user appears on the Control Center User tab.

| M ePolicy Orche    | strator Settings                                                                                                    | _ 🗆 X  |
|--------------------|----------------------------------------------------------------------------------------------------|--------|
| ePO Reports        | Control Center User                                                                                                    | ОК     |
| Username:          | ссеро                                                                                                    | Cancel |
| Impor<br>Yo     Yo | tant information about this user:<br>u will need this information when registering the Control Center<br>nagement Server with the ePO server.<br>e user will be used by the ePO server to connect to this<br>ntrol Center Management Server.<br>e user has a special ePO role.<br>u also may modify this user with the Control Center User Manager window. |        |
|                    |                                                                                                    |        |

## **Register Control Center with ePO**

1. In the ePolicy Orchestrator console, select Menu → Configuration → Registered Servers. The Registered Servers page appears.

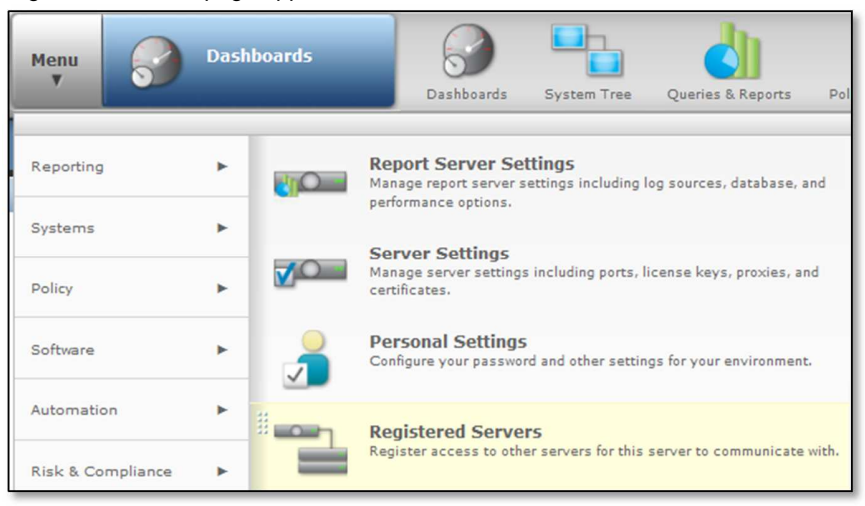

2. In the lower left corner, click New Server. The Registered Server Builder page appears.

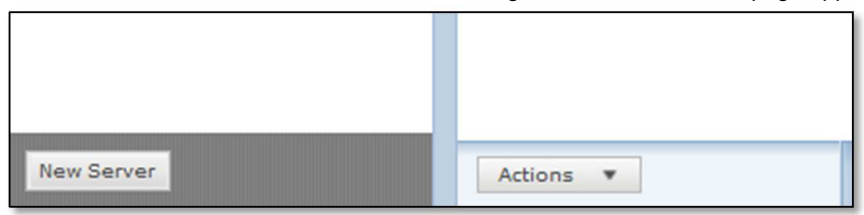

3. In the Server type field, select McAfee Firewall Enterprise Control Center.

| Registered Server Builder | 1 Description                                                                                                    |  |
|---------------------------|----------------------------------------------------------------------------------------------------|--|
| Server type:              | Boot attestation server                                                                                                   |  |
| Name:                     | Boot attestation server<br>Database Server<br>Directory Services Connector                                                |  |
| Notes:                    | Email and Web Security 5.x<br>ePO<br>LDAP Server                                                                          |  |
|                           | MAM Console Server<br>McAfee Email Gateway 6.7.x<br>McAfee Email Gateway 7.0<br>McAfee Firewall Enterprise Control Center |  |

# 4. Specify a unique name and add any notes. Click Next. The Details page appears.

| Registered Server Builder | 1 Description                             |
|---------------------------|-------------------------------------------|
| Server type:              | McAfee Firewall Enterprise Control Center |
| Name:                     | mfecc                                     |
| Notes:                    |                                           |

#### 5. Specify the IP address or the name of the Control Center Management Server.

| Registered S                    | erver Builder                  | 1 Description |
|---------------------------------|--------------------------------|---------------|
| Server<br>name or<br>address:   | 172.18.16.34                   |               |
| Control<br>Center<br>user name: | ссеро                          |               |
| Control<br>Center<br>password:  | Password:<br>Confirm password: | •••••         |
| Server web<br>service<br>port:  | 9005                           |               |

- 6. In the Control Center user name field, type the user name you set on the Control Center User tab of the ePolicy Orchestrator Settings window on the Control Center.
- 7. In the Control Center password fields, type the password you set on the Control Center.
- 8. In the Server web service port field, enter the port the Control Center Management Server uses for web traffic. The default is port 9005.

- 9. For the Certificate field, you can create a new, server-signed, client certificate.
  - a. Make sure that the Control Center Management Server is running and that the Control Center user has been configured on it (in the ePolicy Orchestrator Settings window).
  - b. Click Create New Certificate. The certificate from the Control Center Management Server appears.
  - c. Confirm that the certificate identifies the registered Control Center Management Server.

| Certificate: | server common name: mfecc.mfese.com                                             | Create New Certificate |
|--------------|---------------------------------------------------------------------------------|------------------------|
|              | subject: CN=mfecc.mfese.com                                                     |                        |
|              | issuer: CN=Control Center CA                                                    |                        |
|              | serial number: 1                                                                |                        |
|              | type: X.509 version 3                                                           |                        |
|              | valid from: Fri Dec 31 18:00:00 CST 1999                                        |                        |
|              | valid to: Wed Oct 19 11:15:03 CDT 2033                                          |                        |
|              | fingerprint (sha1): e2 a7 72 2d f9 c9 4c e2 b2 8b 52 cf 9e b8 cf c2 96 37 4c 93 |                        |
|              | fingerprint (md5): 11 50 57 5e 31 5e 8d 99 02 d1 37 9b 79 63 12 cd              |                        |

10. Click Save.

# Value Add

ePolicy Orchestrator and Control Center share data about hosts, firewalls, and the Control Center Management Server. Control Center displays information about hosts, whereas ePolicy Orchestrator displays health and status information about firewalls and the Control Center Management Server.

This integration is particularly beneficial regarding troubleshooting. It's common for help desk staff to have access to ePO, but no firewall administrative access.

When an outage occurs, the help desk staff can use the McAfee ePO server to troubleshoot the situation and determine if the firewall is the cause before contacting firewall administrators.